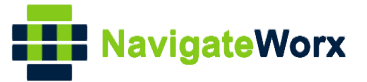

# NR500 Series Industrial Cellular VPN Router

# Application Note 041

## **Modbus Slave**

Version:V1.0.1Date:May 2020Status:Confidential

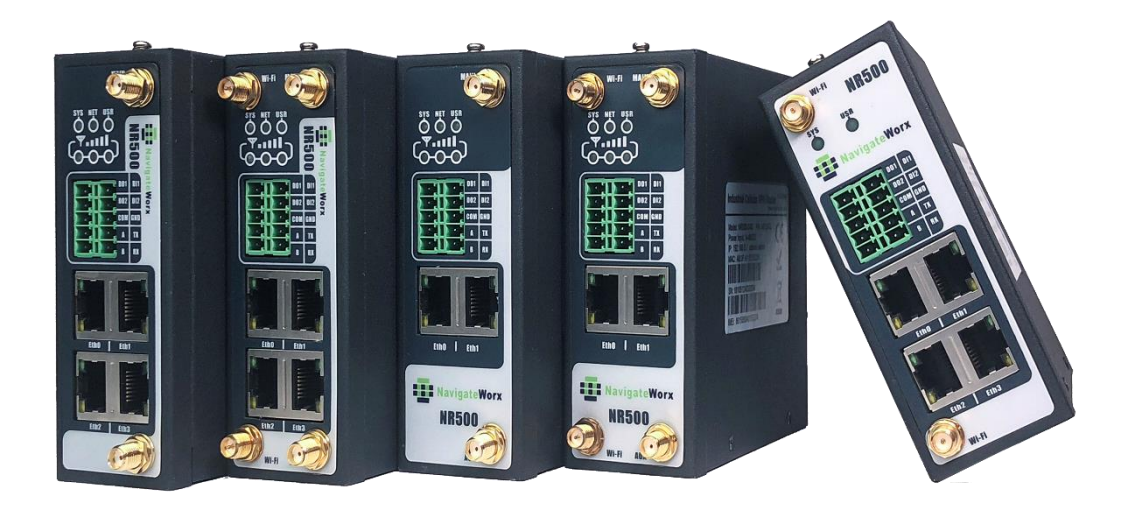

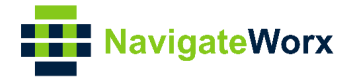

## **Directory**

| 1. | Intro | duction                    | 3 |
|----|-------|----------------------------|---|
|    | 1.1 C | Dverview                   | 3 |
|    | 1.2 0 | Compatibility              | 3 |
|    | 1.3 V | /ersion                    | 3 |
|    | 1.4 0 | Corrections                | 3 |
| 2. | Торс  | blogy                      | 4 |
| 3. | Digit | al IO Register Table       | 5 |
| 4. | Con   | figuration                 | 7 |
|    | 4.1   | NR500 Pro Configuration    | 7 |
| 5. | Testi | ng                         | 8 |
|    | 5.1   | Read Digital Input Status  | 8 |
|    | 5.2   | Read Digital Output Status | 9 |
|    | 5.3   | Control Digital Output     |   |
|    |       |                            |   |

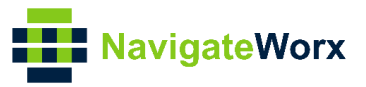

## 1. Introduction

### 1.1 Overview

This document contains information regarding the configuration and use of Modbus Slave.

This guide has been written for use by technically competent personnel with a good understanding of the communications technologies used in the product, and of the requirements for their specific application.

## 1.2 Compatibility

This application note applies to: **Models Shown:** NR500 series. **Firmware Version:** V1.1.2(3be6e5a) or newer **Other Compatible Models:** None

### 1.3 Version

Updates between document versions are cumulative. Therefore, the latest document will include all the content of previous versions.

| Release Date | Doc. Version | Firmware Version | Change Description     |  |
|--------------|--------------|------------------|------------------------|--|
| 2019/07/18   | V1.0.0       | V1.1.0(ddcaac4)  | First released         |  |
| 2020/05/13   | V1.0.1       | V1.1.2(3be6e5a)  | Register Table changed |  |

### 1.4 Corrections

Appreciate for corrections or rectifications to this application note, and if any request for new application notes please email to: **support@navigateworx.com** 

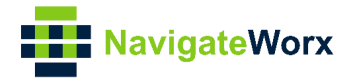

## 2. Topology

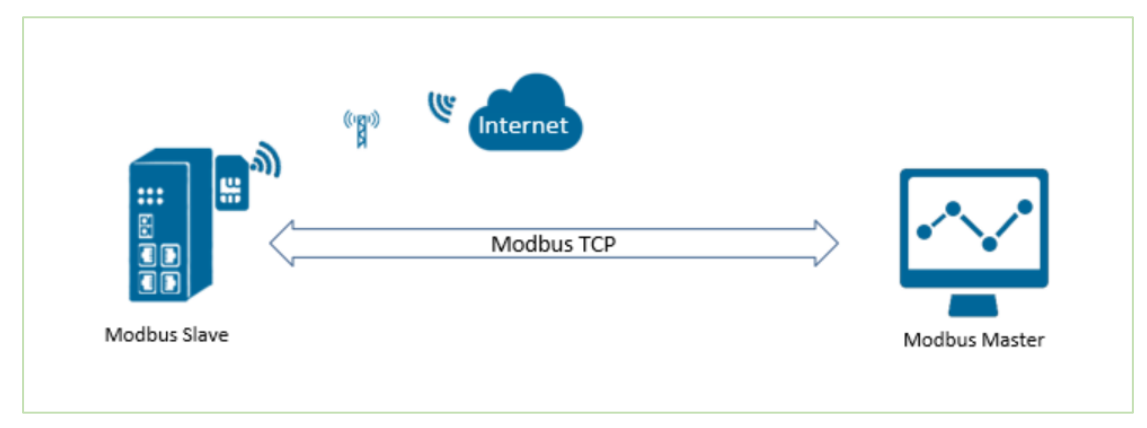

- 1. NR500 router runs as Modbus Slave with static public IP address with SIM card.
- 2. Modbus Master connect to NR500 router (Modbus Slave) via TCP connection.
- 3. Modbus Master read the statue of Digital IO and control DO.

Note: For this Application Note will run the software "Modbus Poll" to simulate Modbus Master.

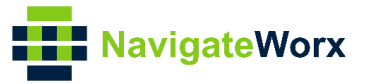

## 3. Digital IO Register Table

| Index | ltem             | Function                | Write<br>Function | Address<br>(Decimal) | Quantity | Value                           |
|-------|------------------|-------------------------|-------------------|----------------------|----------|---------------------------------|
| 1     | Digital Input 1  | 02 Input<br>Status      | NULL              | 13800                | 1        | 0 - Low<br>1 - High             |
| 2     | Digital Input 2  | 02 Input<br>Status      | NULL              | 13801                | 1        | 0 - Low<br>1 - High             |
| 3     | Digital Output 1 | 01 Coil Status          | 05/15             | 13802                | 1        | 0 - Low<br>1 - High             |
| 4     | Digital Output 1 | 01 Coil Status          | 05/15             | 13803                | 1        | 1 - Pulse                       |
| 5     | Digital Output 2 | 01 Coil Status          | 05/15             | 13804                | 1        | 0 - Low<br>1 - High             |
| 6     | Digital Output 2 | 01 Coil Status          | 05/15             | 13805                | 1        | 1 - Pulse                       |
| 7     | DO1 Pulse Width  | 03 Holding<br>Registers | 06/16             | 13806                | 1        | Default:500(ms)<br>range:1~1000 |
| 8     | DO2 Pulse Width  | 03 Holding<br>Registers | 06/16             | 13807                | 1        | Default:500(ms)<br>range:1~1000 |

#### Example: Read DI Status (DI1 High Level)

| Master | Transaction | Protocol id | Data   | Slave id | Function | Address | Quantity |
|--------|-------------|-------------|--------|----------|----------|---------|----------|
|        | id          |             | length |          | code     |         |          |
| Tx     | 01 90       | 00 00       | 00 06  | 01       | 02       | 35 E8   | 00 01    |

| Slave | Transaction | Protocol id | Data   | Slave id | Function | Byte length | Value |
|-------|-------------|-------------|--------|----------|----------|-------------|-------|
|       | id          |             | length |          | code     |             |       |
| Rx    | 01 90       | 00 00       | 00 04  | 01       | 02       | 01          | 01    |

#### Example: Read Two Register Values (DI1 and DI2 High Level)

| Master | Transaction | Protocol id | Data   | Slave id | Function | Address | Quantity |
|--------|-------------|-------------|--------|----------|----------|---------|----------|
|        | id          |             | length |          | code     |         |          |
| Tx     | 01 91       | 00 00       | 00 06  | 01       | 02       | 35 E8   | 00 02    |

| Slave | Transaction | Protocol id | Data   | Slave id | Function | Byte length | Value |
|-------|-------------|-------------|--------|----------|----------|-------------|-------|
|       | id          |             | length |          | code     |             |       |
| Rx    | 01 91       | 00 00       | 00 04  | 01       | 02       | 01          | 03    |

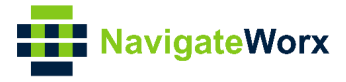

#### Example: Read DO Status (DO1 Output Low Level)

| Master | Transaction | Protocol id | Data   | Slave id | Function | Address | Quantity |
|--------|-------------|-------------|--------|----------|----------|---------|----------|
|        | id          |             | length |          | code     |         |          |
| Tx     | 04 81       | 00 00       | 00 06  | 01       | 01       | 35 EA   | 00 01    |

| Slave | Transaction | Protocol id | Data   | Slave id | Function | Byte length | Value |
|-------|-------------|-------------|--------|----------|----------|-------------|-------|
|       | id          |             | length |          | code     |             |       |
| Rx    | 04 81       | 00 00       | 00 04  | 01       | 01       | 01          | 00    |

#### Example: Control DO1 Output High Level

| Master | Transaction | Protocol id | Data   | Slave id | Function | Address | Value |
|--------|-------------|-------------|--------|----------|----------|---------|-------|
|        | id          |             | length |          | code     |         |       |
| Tx     | 07 29       | 00 00       | 00 06  | 01       | 05       | 35 EA   | FF 00 |

| Slave | Transaction | Protocol id | Data   | Slave id | Function | Address | Value |
|-------|-------------|-------------|--------|----------|----------|---------|-------|
|       | id          |             | length |          | code     |         |       |
| Rx    | 07 29       | 00 00       | 00 06  | 01       | 05       | 35 EA   | FF 00 |

#### Example: Control DO1 Output Low Level

| Master | Transaction | Protocol id | Data   | Slave id | Function | Address | Value |
|--------|-------------|-------------|--------|----------|----------|---------|-------|
|        | id          |             | length |          | code     |         |       |
| Tx     | 07 30       | 00 00       | 00 06  | 01       | 05       | 35 EA   | 00 00 |

| Slave | Transaction | Protocol id | Data   | Slave id | Function | Address | Value |
|-------|-------------|-------------|--------|----------|----------|---------|-------|
|       | id          |             | length |          | code     |         |       |
| Rx    | 07 30       | 00 00       | 00 06  | 01       | 05       | 35 EA   | 00 00 |

#### Example: Control DO1 Output Pulse

| Master   | Transaction | Protocol id | Data   | Slave id | Function | Address | Value |
|----------|-------------|-------------|--------|----------|----------|---------|-------|
|          | id          |             | length |          | code     |         |       |
| Tx 07 31 |             | 00 00       | 00 06  | 01       | 05       | 35 EB   | FF 00 |

| Slave | Transaction | Protocol id | Data   | Slave id | Function | Address | Value |
|-------|-------------|-------------|--------|----------|----------|---------|-------|
|       | id          |             | length |          | code     |         |       |
| Rx    | 07 31       | 00 00       | 00 06  | 01       | 05       | 35 EB   | FF 00 |

# Example: Modify the width of the output pulse -- 500ms (The current output is Pulse to modify the width)

| Master | Transaction | Protocol id | Data   | Slave id | Function | Address | Value |
|--------|-------------|-------------|--------|----------|----------|---------|-------|
|        | id          |             | length |          | code     |         |       |
| Tx     | 07 2C       | 00 00       | 00 06  | 01       | 06       | 35 EE   | 01 F4 |

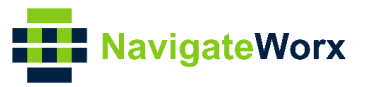

| Slave | Transaction | Protocol id | Data   | Slave id | Function | Address | Value |
|-------|-------------|-------------|--------|----------|----------|---------|-------|
|       | id          |             | length |          | code     |         |       |
| Rx    | 07 2C       | 00 00       | 00 06  | 01       | 06       | 35 EE   | 01 F4 |

## 4. Configuration

## 4.1 NR500 Pro Configuration

1. Go to Application>Modbus Slave, enable Modbus Slave feature like below:

| Overview Status                 | Modbus Slave |                        |      |       |
|---------------------------------|--------------|------------------------|------|-------|
| Link Management General S       | Settings     |                        |      |       |
| Industrial Interface            |              | Enable 🗹               |      |       |
| Network                         |              | Protocol TCP/IP •      |      |       |
| Applications<br>DDNS<br>SMS     |              | Slave ID 1<br>Local IP |      |       |
| Schedule Reboot<br>Modbus Slave |              |                        |      |       |
| VPN                             |              |                        |      |       |
| Maintenance                     |              |                        | Save | Apply |

2. Click Save>Apply.

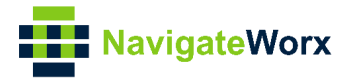

## 5. Testing.

## 5.1 Read Digital Input Status

1. Run software "Modbus Poll" to connect to NR500 (Modbus Slave), like below: (Path: Connection>Connect)

| 📲 Modbus Poll - Mbpoll1                                          |                                                                                                    |                                                                   | - 🗆 X |
|------------------------------------------------------------------|----------------------------------------------------------------------------------------------------|-------------------------------------------------------------------|-------|
| File Edit Connection Setup                                       | Functions Display View Window Help                                                                                                    |                                                                   |       |
| 🗅 🖻 🖬 🎒 🗙 📑 🖳                                                    | Connection Setup                                                                                                    | X                                                                 |       |
| Mbpoll1<br>Tx = 5923: Err = 0: ID = 1:<br>No connection<br>Alias | Connection<br>Modbus TCP/IP ~<br>Serial Settings<br>COM1 ~                                                                              | OK<br>Cancel<br>Mode                                              |       |
|                                                                  | 9600 Baud V<br>8 Data bits V                                                                                                    | RTU ASCI      Response Timeout      [1000 [ms]                    |       |
| 4<br>5<br>5                                                      | Even Panty<br>1 Stop Bit<br>Remote Modbus Server                                                                                        | Delay Between Polls<br>10 [ms]                                    |       |
| 7<br>8<br>9                                                      | IP Address or Node Name           192.168.111.199           Server Port         Connect Timeout           502         3000         [ms] | <ul> <li>✓</li> <li>✓</li> <li>✓</li> <li>✓</li> <li>✓</li> </ul> |       |
|                                                                  |                                                                                                    | C IF VO                                                           |       |

#### (Path: Setup>Read/Write Definition)

| 📆 Modbus Poll - Mbpoll1                                     |                                                   | - 🗆 X |  |  |  |  |  |  |
|-------------------------------------------------------------|---------------------------------------------------|-------|--|--|--|--|--|--|
| le Edit Connection Setup Functions Display View Window Help |                                                   |       |  |  |  |  |  |  |
| D 📽 🖬 🚭 🗙 🛅 🗏 🎰                                             | ∏   05 06 15 16 17 22 23   TC 🖳   🦹 💦             |       |  |  |  |  |  |  |
| 💬 Mbpoll1                                                   | Read/Write Definition X                           |       |  |  |  |  |  |  |
| Tx = 5923: Err = 0: ID = 1: F = 0                           | Slave ID: 1 OK                                    |       |  |  |  |  |  |  |
| Alias 13                                                    | Function: 02 Read Discrete Inputs (1x) V Cancel   |       |  |  |  |  |  |  |
| 0                                                           | Address: 13800 Protocol address. E.g. 10011 -> 10 |       |  |  |  |  |  |  |
| 1                                                           | Quantity: 1                                       |       |  |  |  |  |  |  |
| 2                                                           | Scan Rate: 1000 [ms] Apply                        |       |  |  |  |  |  |  |
| 3                                                           | Disable                                           |       |  |  |  |  |  |  |
| 4                                                           | Read/Write Disabled                               |       |  |  |  |  |  |  |
| 5                                                           | Disable on error Read/write Unce                  |       |  |  |  |  |  |  |
| 6                                                           | View<br>Rows                                      |       |  |  |  |  |  |  |
| 7                                                           | ● 10 ○ 20 ○ 50 ○ 100 ○ Fit to Quantity            |       |  |  |  |  |  |  |
| 8                                                           | Hide Alias Columns PLC Addresses (Base 1)         |       |  |  |  |  |  |  |
| 9                                                           | Address in Cell Enron/Daniel Mode                 |       |  |  |  |  |  |  |
|                                                             |                                                   |       |  |  |  |  |  |  |
| <u> </u>                                                    |                                                   |       |  |  |  |  |  |  |

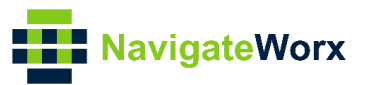

# 2. Send the command to read the status of DI1: (Path: Functions>Test Center)

| 월 Modbus Poll - Mbpoll1                                       |         |              |               |                                                                                    |   |  |  |
|---------------------------------------------------------------|---------|--------------|---------------|------------------------------------------------------------------------------------|---|--|--|
| File Edit Connection Setup Functions Display View Window Help |         |              |               |                                                                                    |   |  |  |
|                                                               | ) 🖻 🛛   | - @ X        |               | . 05 06 15 16 22 23   101   🤋 🌾                                                    |   |  |  |
|                                                               | 📴 Mbp   | oll1         |               |                                                                                    | × |  |  |
|                                                               | Tx = 13 | 43: Err = 0: | ID = 1: F = 0 | 02: SR = 1000ms                                                                    |   |  |  |
|                                                               |         |              |               |                                                                                    |   |  |  |
|                                                               |         | Alias        | 13800         |                                                                                    |   |  |  |
|                                                               | 0       |              | 1             |                                                                                    |   |  |  |
|                                                               | 1       |              |               |                                                                                    |   |  |  |
|                                                               | 2       |              |               |                                                                                    |   |  |  |
|                                                               | 3       |              |               | Test Center X                                                                      |   |  |  |
|                                                               | 4       |              |               | Enter hex number separated by "," "." or space                                     |   |  |  |
|                                                               | 6       |              |               | 01 90 00 00 00 06 01 02 35 E8 00 01                                                |   |  |  |
|                                                               | 7       |              |               |                                                                                    |   |  |  |
|                                                               | 8       |              |               | Open list Save list Add to list Send Exit                                          |   |  |  |
|                                                               | 9       |              |               | Add Check  CRC CLRC Copy                                                           |   |  |  |
|                                                               |         |              |               | 000-Tx:01 90 00 00 00 06 01 02 35 E8 00 01<br>001-Rx:01 90 00 00 00 04 01 02 01 01 |   |  |  |
|                                                               |         |              |               |                                                                                    |   |  |  |
|                                                               |         |              |               |                                                                                    |   |  |  |
|                                                               |         |              |               |                                                                                    |   |  |  |
|                                                               |         |              |               |                                                                                    |   |  |  |
|                                                               |         |              |               |                                                                                    |   |  |  |
|                                                               |         |              |               |                                                                                    |   |  |  |
|                                                               |         |              |               |                                                                                    |   |  |  |

The reply Value is "01", DI1 status is "High". Test successfully. Note: The meaning of "Tx" and "Rx" command, please refer to "Digital IO Register

#### Table".

### 5.2 Read Digital Output Status

1. Set the Function Code to "01", Address is "13802" and Quantity is "1": (Path: Setup>Read/Write Definition)

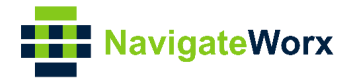

| 웹 Modbus Poll - Mbpoll1        |                                                                                              | - 🗆 🗙 |
|--------------------------------|----------------------------------------------------------------------------------------------|-------|
| File Edit Connection Setup Fur | ctions Display View Window Help                                                              |       |
| D 🖻 🖬 🚳 🗙 🗂 🖳 👜 .              | 几   05 06 15 16 17 22 23   TC 🖗   🤋 🎀                                                        |       |
| Mbpoli1                        | Read/Write Definition X                                                                      |       |
| Alias 130                      | Function: 01 Read Coils (0x) Cancel<br>Address: 13802 Protocol address. E.g. 11 -> 10        |       |
| 0 1 2                          | Quantity: 1<br>Scan Rate: 1000 [ms] Apply                                                    |       |
| 3 4                            | Disable Read/Write Disabled Disable on error Read/Write Once                                 |       |
| 5                              | View           Rows           ● 10         20         50         100         Fit to Quantity |       |
| 8 9                            | Hide Alias Columns     PLC Addresses (Base 1)       Address in Cell     Enron/Daniel Mode    |       |
|                                |                                                                                              |       |

2. Send the command to read the status of DI1: (Path: Functions>Test Center)

| ť,  | Modbus Poll - | - Mbpoll1 —                                          |   | $\times$ |
|-----|---------------|------------------------------------------------------|---|----------|
| Fil | e Edit Conne  | ection Setup Functions Display View Window Help      |   |          |
| C   | ) 🖻 🖥 🚭       | 🗙 🛅 🗒 🚊 Л. 05 06 15 16 17 22 23 ТС 🛛 🖓 🦹             |   |          |
|     | Mbpoll1       | Test Center X                                        |   | 23       |
| T   | × = 5923: Err | Enter hex numbers separated by "," "," or space      |   |          |
| h   |               | 04 81 00 00 06 01 01 35 EA 00 01                     | - | _        |
| ľ   | 0             | Open list Save list Clear Add to list Send Exit Copy |   |          |
|     | 1             | Add Check  CRC  LRC                                  |   |          |
|     | 2             | 000-Tx:04 81 00 00 06 01 01 35 EA 00 01              |   |          |
|     | 3             | 001-Rx:04 81 00 00 04 01 01 01 00                    |   |          |
|     | 4             |                                                      |   |          |
|     | 5             |                                                      |   |          |
|     | 6             |                                                      |   |          |
|     | 7             |                                                      |   |          |
|     | 8             |                                                      |   |          |
|     | 9             |                                                      |   |          |
|     |               |                                                      |   |          |
|     |               |                                                      |   |          |

The reply Value is "00", DO1 status is "Low". Test successfully.

Note: The meaning of "Tx" and "Rx" command, please refer to "Digital IO Register Table".

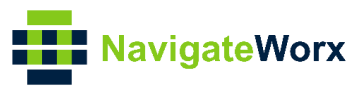

## 5.3 Control Digital Output

Go to Functions>05: Write Single Coils, to change the DO statue from "0" to "1".

| 웹 Modbus Poll - Mbpoll1                    |                                                     | - 🗆 × |  |  |  |  |  |  |  |
|--------------------------------------------|-----------------------------------------------------|-------|--|--|--|--|--|--|--|
| File Edit Connection Setup Functions       | Display View Window Help                            |       |  |  |  |  |  |  |  |
| 🗅 📽 🖬 🎒 🗙 🛅 🖳 🚊 Л.   05                    | 06 15 16 17 22 23   TC 🖳   🧣 🎀                      |       |  |  |  |  |  |  |  |
|                                            |                                                     |       |  |  |  |  |  |  |  |
| Tx = 5923: Err = 0: ID = 1: F = 01: SR = 1 | Write Single Coil X                                 |       |  |  |  |  |  |  |  |
| Alias 13800                                | Slave ID: 1 Send                                    |       |  |  |  |  |  |  |  |
| 0                                          | Address: 13802 Cancel                               |       |  |  |  |  |  |  |  |
| 2 0                                        |                                                     |       |  |  |  |  |  |  |  |
| 3                                          | Response ok                                         |       |  |  |  |  |  |  |  |
| 5                                          |                                                     |       |  |  |  |  |  |  |  |
| 6                                          | O 5: Write single coil     T5: Write smylliple coil |       |  |  |  |  |  |  |  |
| 8                                          |                                                     |       |  |  |  |  |  |  |  |
| 9                                          |                                                     |       |  |  |  |  |  |  |  |
|                                            |                                                     |       |  |  |  |  |  |  |  |

Go to Application>Modbus Slave>DO Status, the DO Logic Level change to High:

| Stat                | tus M       | odbus Slave    |       |            |
|---------------------|-------------|----------------|-------|------------|
| Modbus Slave Status |             |                |       |            |
|                     |             | Er             | nable | True       |
|                     |             | Pro            | tocol | TCP Server |
|                     |             | Connection S   | tatus | Connected  |
| DI Status           |             |                |       |            |
| Index               | Logic Leve  | 21             |       |            |
| 1                   | High        |                |       |            |
| 2                   | High        |                |       |            |
| DO Status           |             |                |       |            |
| Index               | Logic Leve  | el Pulse Width |       |            |
| 1<br>2              | High<br>Low | ]              |       |            |

Test successfully.